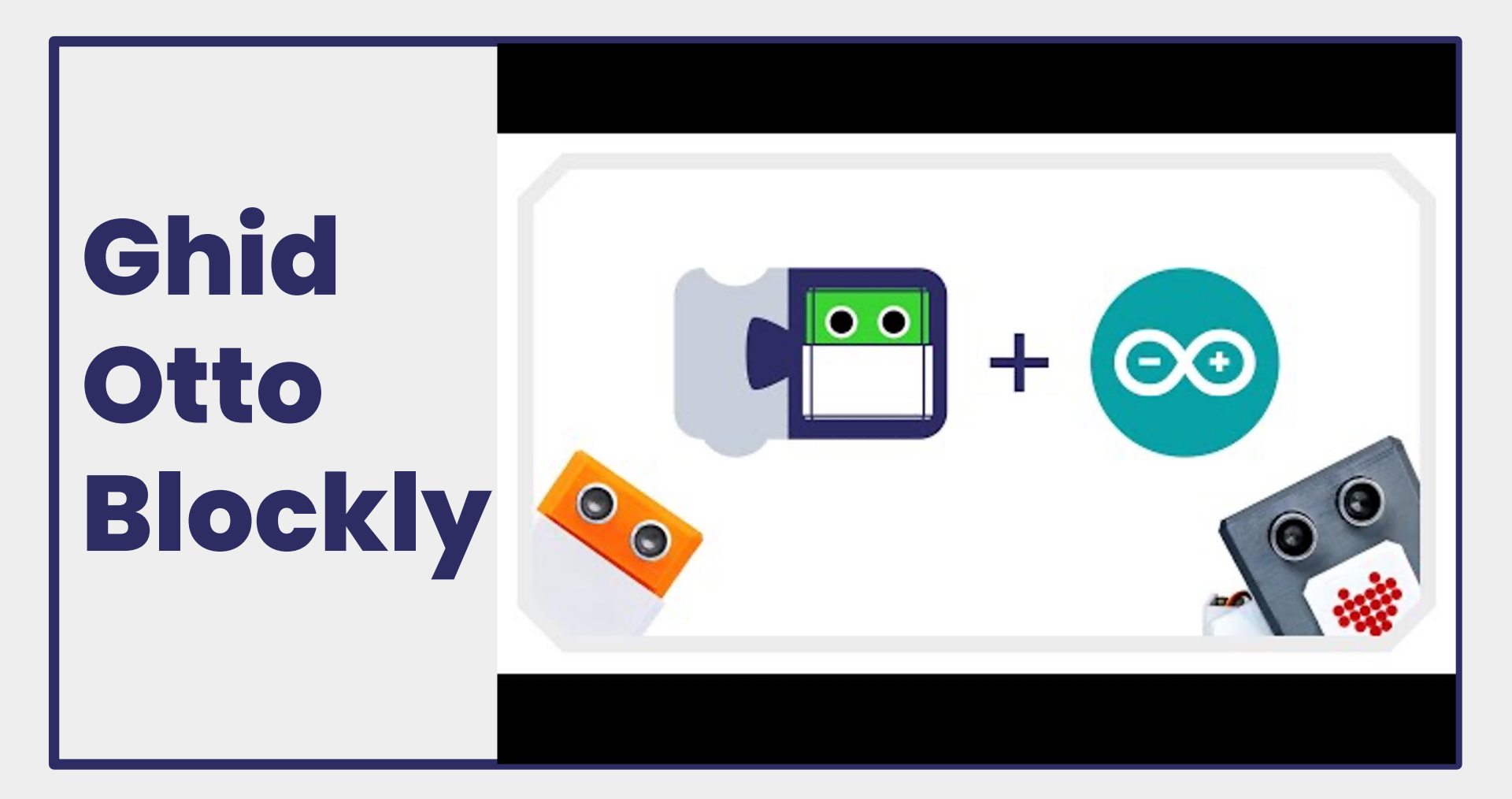

## Descarcă OttoBlockly de aici -> ottoblockly

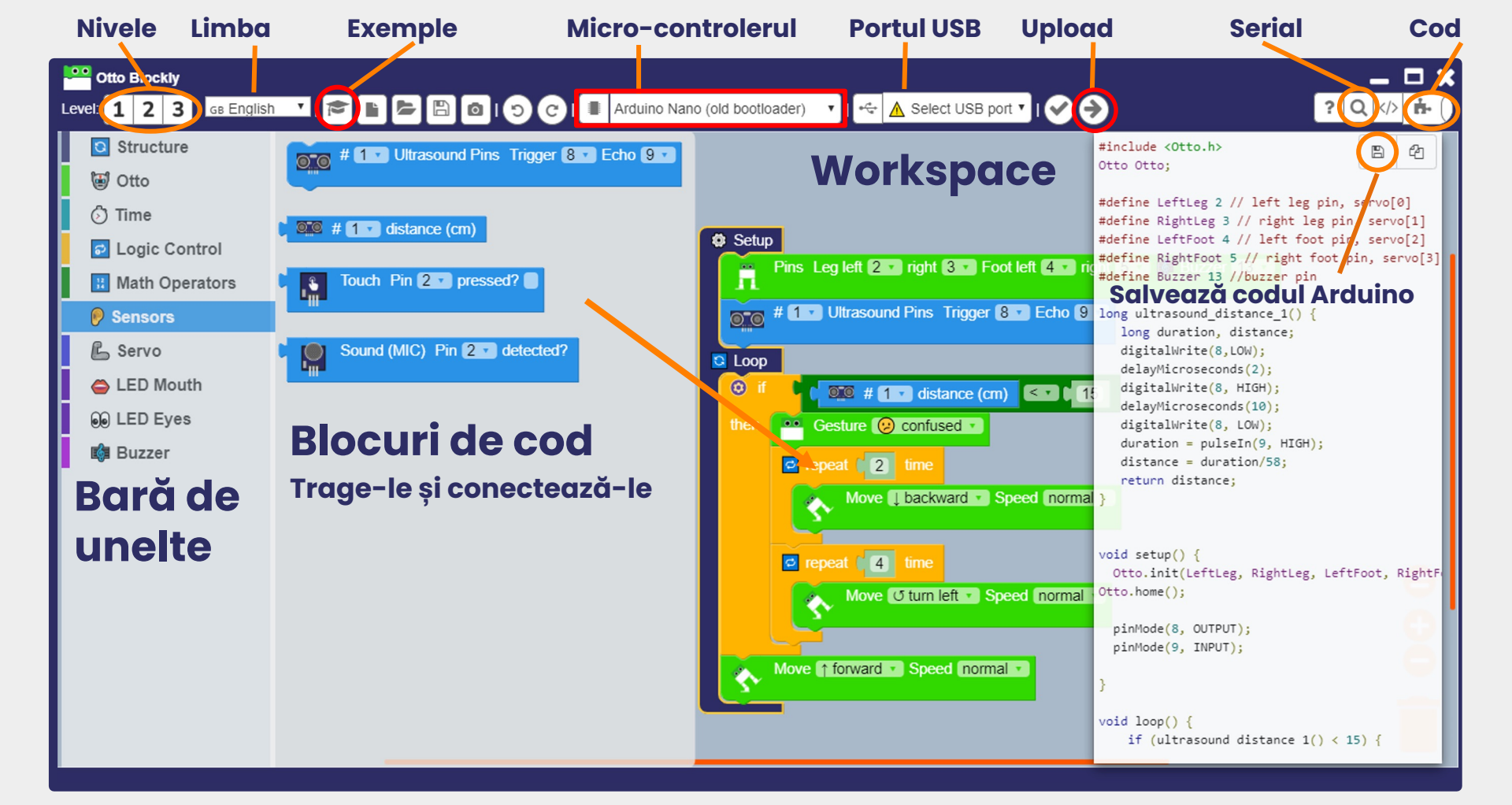

## Şi acum, un test rapid

Salu Am r

Salutare constructor al lui Otto! Am revenit, gata să te ajut.

| Ctto Blockly                                 |                  |
|----------------------------------------------|------------------|
| Level: 1 2 3 GB English                      | _ <u> </u> ≥ ⊨ o |
| <ul><li>Structure</li><li>▼ ☺ Otto</li></ul> |                  |
| Examples                                     |                  |

😔 Level 1 | 🖇 Servo centering | Otto DIY Starter

😔 Level 1 | 📢 Buzzer | Otto DIY Starter

😔 Level 1 | 📫 Melody | Otto DIY Starter

😔 Level 1 | 👹 Walk | Otto DIY Starter

😔 Level 1 | 👹 Legs calibration | Otto DIY Starter

<u> OLevel 1 | 👹 Dance | Otto DIY Starter</u>

2

😔 Level 1 | 🗑 Avoid obstacles | Otto DIY Starter

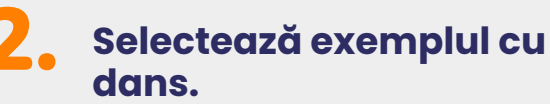

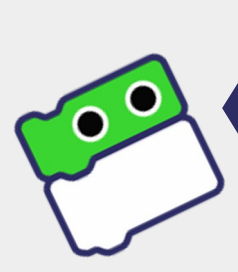

Dacă dorești, poți allege orice alt exemplu din listă!

Să deschidem un exemplu! Apasă pe butonul de sus.

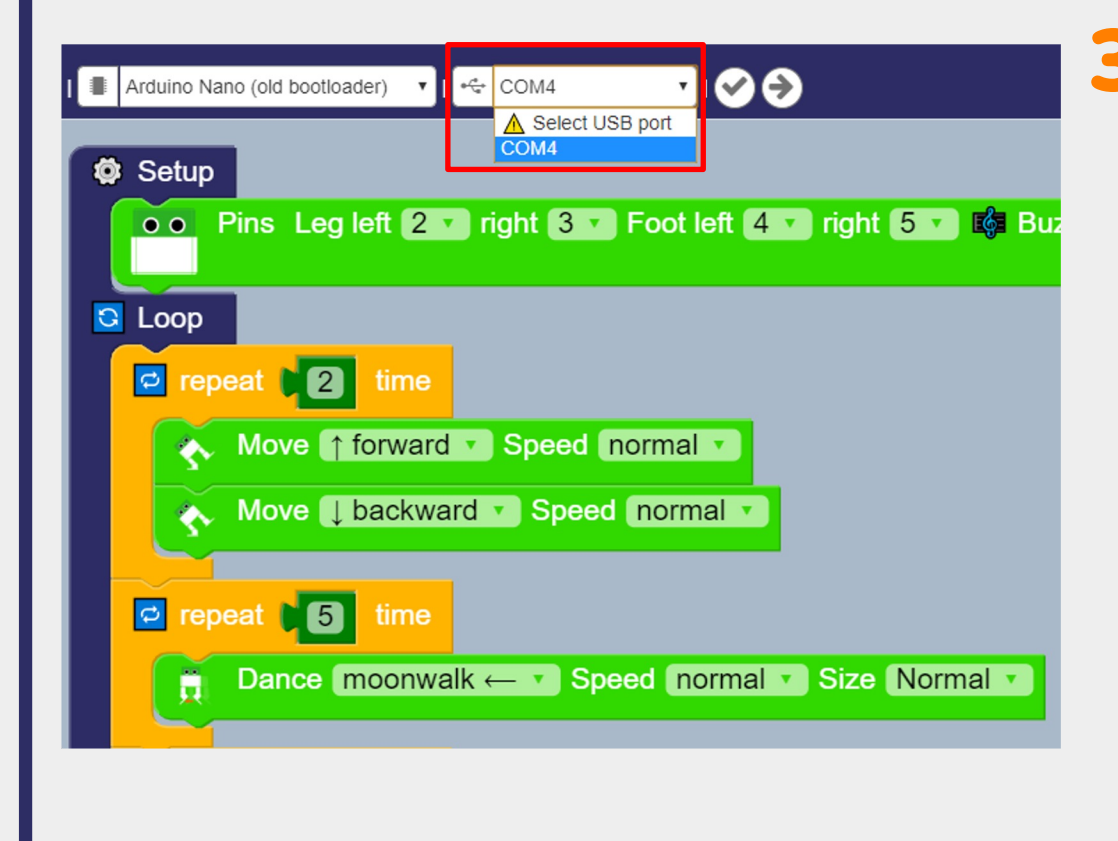

Conectează cablul în Otto și selectează din meniul de sus, portul potrivit (COM3, COM 4)

Dacă nu apare nimic în lista din meniu, cel mai bine este să restartezi calculatorul și să deschizi din nou exemplul din OttoBlockly. ⊷⇔ COM4

Deload to robot board

După ce ai parcurs toți paşii până aici, dă click pe upload şi bucură-te de Otto Dansatorul

The upload process should take less than a minute.

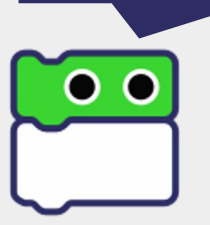

Checking...

Uploading...

Error: Command failed: arduino-cli.exe upload --port COM7 --fgbn arduino:avr:nano sketch/sketch.ino avrdude: stk500\_recv(): programmer is not responding avrdude: stk500\_getsync() attempt 1 of 10: not in sync: resp=0x55 avrdude: stk500\_recv(): programmer is not responding avrdude: stk500\_getsync() attempt 2 of 10: not in sync: resp=0x55 avrdude: stk500\_recv(): programmer is not responding avrdude: stk500\_getsync() attempt 3 of 10: not in sync: resp=0x55 avrdude: stk500\_recv(): programmer is not responding avrdude: stk500\_getsync() attempt 4 of 10: not in sync: resp=0x55 avrdude: stk500\_recv(): programmer is not responding avrdude: stk500\_getsync() attempt 5 of 10: not in sync: resp=0x55 avrdude: stk500\_recv(): programmer is not

responding avrdude: stk500\_getsyr resp=0x55 avrdude: stk500\_recv(): avrdude: stk500\_getsync() attempt putem să reparăm avrdude: stk500\_recv(): programme asta! stk500\_getsync() attempt 8 of 10: r stk500\_recv(): programmer is not respondite and ude: stk500\_getsync() attempt 9 of 10: not in sync: resp=2 programmer is not responding avr 10: not in sync: resp=0x55 Error du error: exit status 1

Ups! Nici o problemă,

tk500\_recv(): tsync() attempt 10 of loading error: uploading

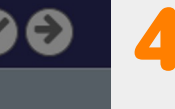

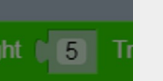

ormal 🔹

rmal 🔹

 $\times$ 

Dacă apare această eroare, înseamnă că placa Arduino Nano nu este corectă, atunci încercați să selectați Arduino Nano și să faceți clic din nou pe încărcare.\*

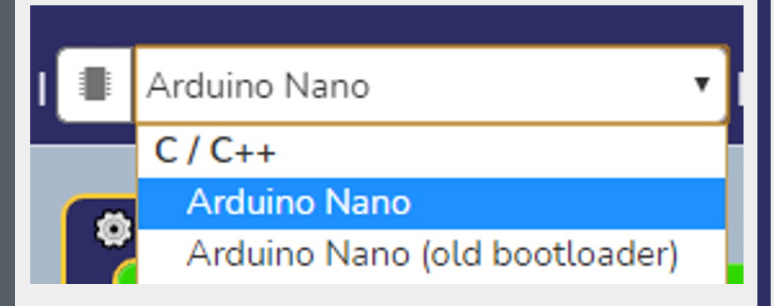

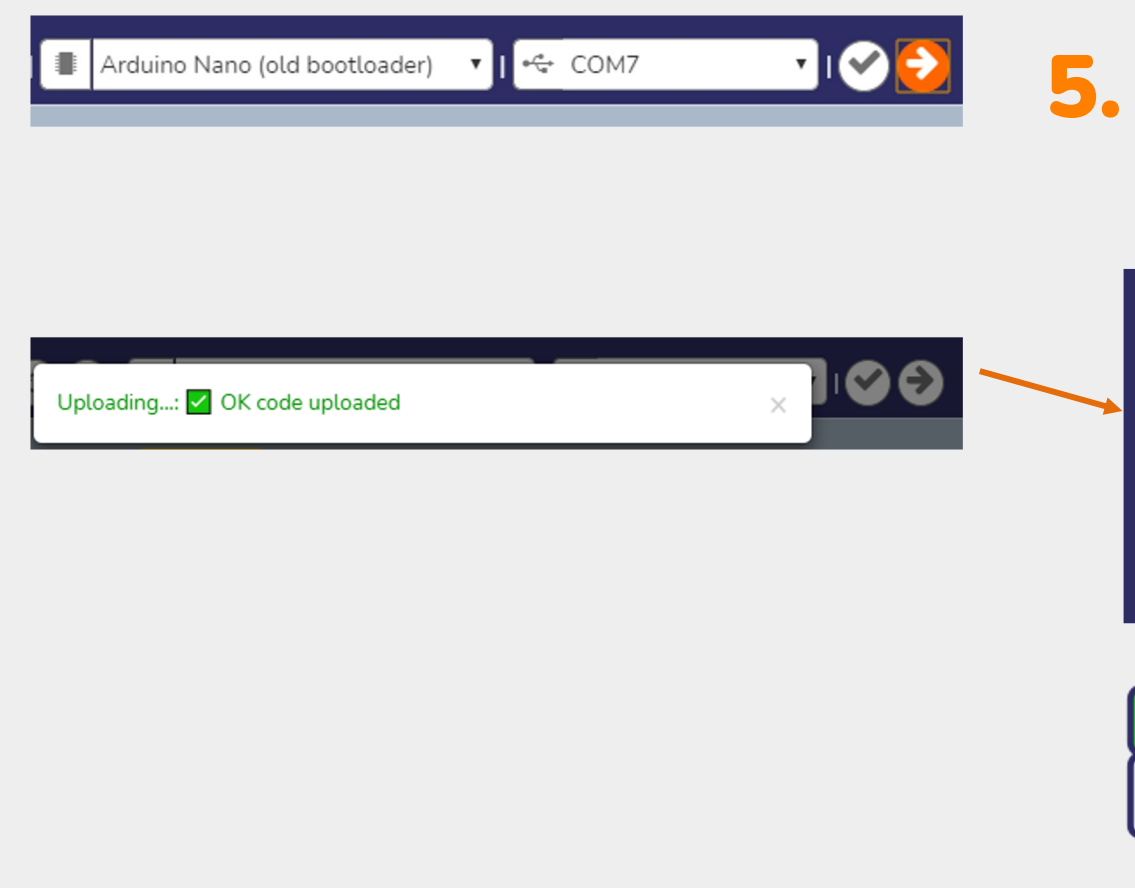

Durează numai câteva secunde până codul se încarcă pe Arduino

Asta înseamnă că s-a încărcat totul correct și Otto ar trebui deja să danseze.

Yay, ai reușit! Felicitări! Ne vedem mai târziu, spor la treabă.

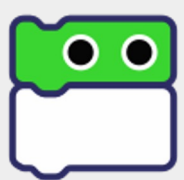